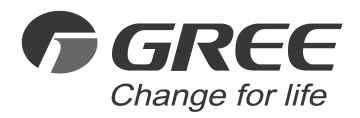

# **N** Owner's Manual

## **Original Instructions**

## Wired Controller XK55

Thank you for choosing this product. Please read this Owner's Manual carefully before operation and retain it for future reference.

If you have lost the Owner's Manual, please contact the local agent or visit www.gree.com or send an email to global@gree.com.cn for the electronic version.

GREE ELECTRIC APPLIANCES, INC. OF ZHUHAI

## To Users

Thank you for selecting Gree's product. Please read this instruction manual carefully before installing and using the product, so as to master and correctly use the product. In order to guide you to correctly install and use our product and achieve expected operating effect, we hereby instruct as below:

- (1) This appliance is not intended for use by persons (including children) with reduced physical, sensory or mental capabilities, or lack of experience and knowledge, unless they have been given supervision or instruction concerning use of the appliance by a person responsibility for their safety. Children should be supervised to ensure that they do not play with the appliance.
- (2) This instruction manual is a universal manual, some functions are only applicable to particular product. All the illustrations and information in the instruction manual are only for reference, and control interface should be subject to actual operation.
- (3) In order to make the product better, we will continuously conduct improvement and innovation. We have the right to make necessary revision to the product from time to time due to the reason of sales or production, and reserve the right to revise the contents without further notice.
- (4) For personal injury or property loss and damage caused by improper operation such as improper installation and debugging, unnecessary maintenance, violation of related national laws and rules and industrial standard, and violation of this instruction manual, etc., we will bear no liability.

## Contents

| 1 Safety Notices (Please be sure to abide them)    | 1  |
|----------------------------------------------------|----|
| 2 Operation Notices                                | 2  |
| 3 Display Instructions                             | 3  |
| 3.1 Appearance and Display                         |    |
| 3.2 lcons                                          | 4  |
| 4 Wired Controller Installation and Commissioning. | 6  |
| 4.1 Wired Controller Installation                  |    |
| 4.2 Commissioning                                  |    |
| 5 Operation Instructions                           | 25 |
| 5.1 Overview                                       |    |
| 5.2 Pages Description                              |    |
| 6 Special Functions                                | 35 |
| 6.1 Remote Shielding                               | 35 |
| 6.2 Access Display                                 |    |
| 7 Error Display                                    | 36 |

| 7.1 Table of Error Codes for Outdoor Unit | 36 |
|-------------------------------------------|----|
| 7.2 Table of Error Codes for Indoor Unit  | 39 |
| 7.3 Table of Debugging Codes              | 41 |
| 7.4 Table of Status Codes                 | 43 |

## 1 Safety Notices (Please be sure to abide them)

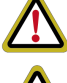

**WARNING:** If not abide them strictly, it may cause severe damage to the unit or the people.

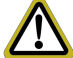

**NOTE:** If not abide them strictly, it may cause slight or medium damage to the unit or the people.

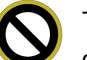

This sign indicates that the items operation must be prohibited. Improper operation may cause severe damage or death to people.

This sign indicates that the items must be observed. Improper operation may cause damage to people or property.

#### WARNING!

This product can't be installed at corrosive, inflammable or explosive environment or the place with special requirements, such as kitchen. Otherwise, it will affect the normal operation or shorten the service life of the unit, or even cause fire hazard or serious injury. As for the above special places, please adopt special air conditioner with anti-corrosive or anti-explosion function.

## 2 Operation Notices

- The power supply for all indoor units must be unified.
- Prohibit installing the wired controller at wet or sunshine places.
- Do not knock, throw or frequently disassemble the wired controller.
- Do not operate the wired controller with wet hands.
- In one system network, you must set one indoor unit as the master indoor unit, Other indoor units are slave indoor units.
- The operation mode of the system is basing on that of master indoor unit. Master indoor unit can switch to any modes, while slave unit can't switch to the mode that is conflicting with master indoor unit.
- When master indoor unit changes mode which cause operation mode of slave indoor unit conflicts with that of system, the operation mode of slave unit will switch to the operate mode of system automatically.
- When two wired controllers control one (or more) indoor unit(s), the address of wired controller should be different.
- Functions with "\*" are optional for indoor units. If a function is not included in an indoor unit, wired controller can't set the function, or setting of this function is invalid to the indoor unit.

**3 Display Instructions** 

## 3.1 Appearance and Display

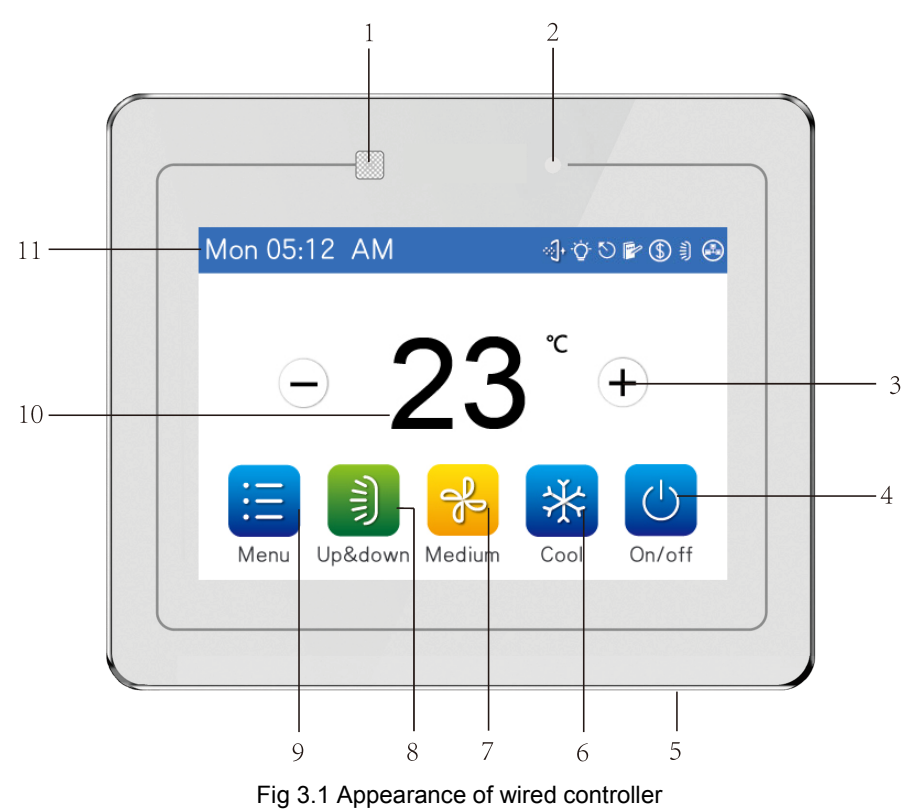

Table 3.1 Appearance description

| No. | Name                              | Description                                                                                               |  |  |
|-----|-----------------------------------|----------------------------------------------------------------------------------------------------|--|--|
| 1   | Remote control<br>signal receiver | It is used to receive the remote control signal.                                                          |  |  |
| 2   | LED indicator                     | Red indicates unit off; white indicates unit on.                                                          |  |  |
| 3   | Temperature<br>adjustment         | It is used to adjust the set temperature.                                                                 |  |  |
| 4   | On/off                            | It is used to switch the unit on or off.                                                                  |  |  |
| 5   | Touch button                      | Short-press this button to turn on/off the backlight; long-press for 5 seconds to reset the touch screen. |  |  |
| 6   | Mode                              | It is used to switch the operation mode of the air conditioner.                                           |  |  |
| 7   | Fan speed                         | It is used to change the fan speed of the air conditioner.                                                |  |  |
| 8   | Up & down swing                   | It is used to turn on/off the up & down swing.                                                            |  |  |
| 9   | Menu                              | It is used to enter the next page.                                                                        |  |  |
| 10  | Temperature display               | It displays the set temperature.                                                                          |  |  |
| 11  | Status                            | It displays the time and the enabled functions.                                                           |  |  |

## 3.2 Icons

Table 3.2 Icons in the status bar

| Modes (The selectable modes are subject to the working indoor unit.) |            |      |                |
|----------------------------------------------------------------------|------------|------|----------------|
| Icon                                                                 | Meaning    | Icon | Meaning        |
| A                                                                    | Auto*      | *    | Cooling        |
|                                                                      | Drying     | 8    | Fan only       |
| ÷ċ-                                                                  | Heating    | 555  | Floor heating* |
| *                                                                    | 3D heating |      | Heat supply*   |

| Functions, status |                             |          |                     |  |
|-------------------|-----------------------------|----------|---------------------|--|
| Icon              | Meaning                     | lcon     | Meaning             |  |
| Ł                 | Air exchange*               | ٩        | Access card removed |  |
| <b></b>           | Filter cleaning             | ()       | Malfunction         |  |
|                   | Auxiliary heating*          | Ö.       | Light               |  |
| æ                 | Healthy*                    | <b>A</b> | Left & right swing  |  |
|                   | Absence                     | Ŷ        | Mute                |  |
|                   | Power-off memory            | $\odot$  | Master indoor unit  |  |
| (\$)              | Energy-saving               | 9        | Shield              |  |
| æ                 | Subsidiary wired controller | S        | Sleep               |  |
| 0                 | Timer                       | <b>N</b> | Up & down swing     |  |
| 222               | X-fan                       |          | Group control       |  |
| \$                | Save                        | ***      | Defrosting          |  |

## 4 Wired Controller Installation and Commissioning

Unit: mm

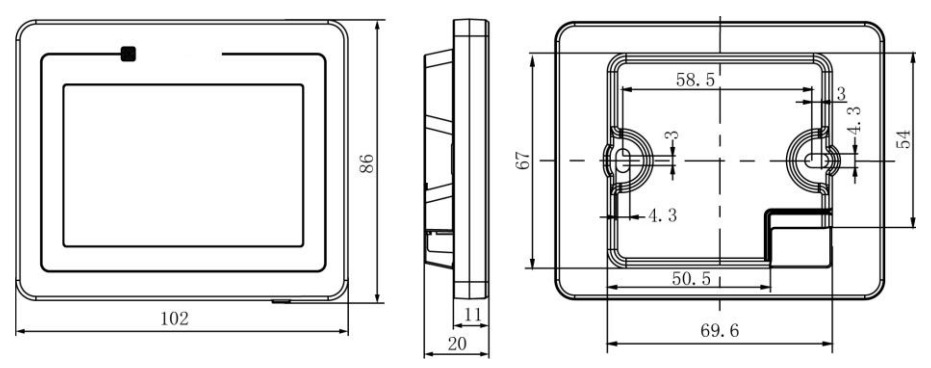

Fig 4.1 Dimensions of wired controller

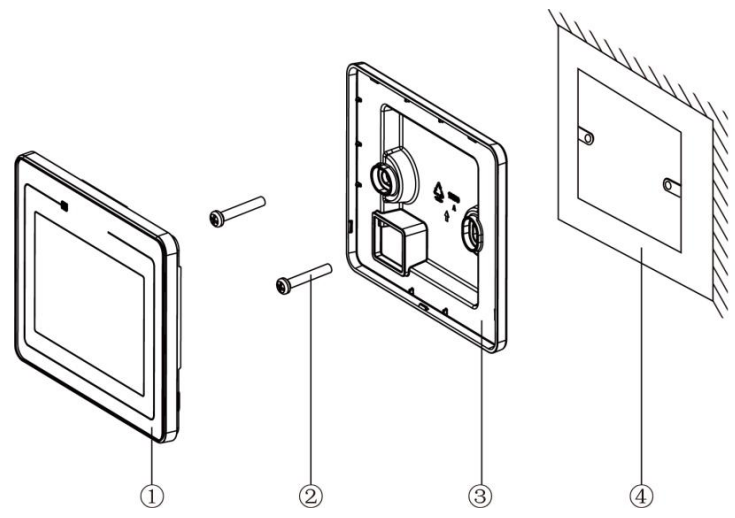

Fig 4.2 Parts of wired controller

| No.  | 1                         | 2           | 3                        | 4                                      |
|------|---------------------------|-------------|--------------------------|----------------------------------------|
| Name | Wired controller<br>panel | Screw M4×25 | Wired controller<br>base | Wiring box that is mounted on the wall |
| QTY  | 1 pc                      | 2 pc        | 1 pc                     | Prepared by the user                   |

## 4.1 Wired Controller Installation

#### 4.1.1 Selection requirements for communication cable

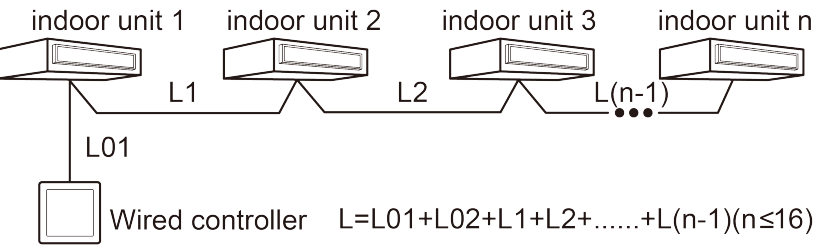

#### Fig 4.3 Length of communication cable

| Wire material<br>type                                                                         | Total length of<br>communication line<br>between indoor unit<br>and wired controller L<br>(m/feet) | Wire size<br>(mm²/AWG)                                                         | Material<br>standard    | Remarks                                                                                                    |
|-----------------------------------------------------------------------------------------------|----------------------------------------------------------------------------------------------------|--------------------------------------------------------------------------------|-------------------------|----------------------------------------------------------------------------------------------------|
| Light/<br>Ordinary<br>Polyvinyl chloride<br>sheathed cord.<br>(60227 IEC 52<br>/60227 IEC 53) | L≤100m<br>(L≤328feet)                                                                              | 2×0.75<br>mm <sup>2</sup> ~2×<br>1.25 mm <sup>2</sup><br>(2×AWG18~<br>2×AWG16) | IEC<br>60227-5:20<br>07 | <ol> <li>Total length of<br/>communication line<br/>can't exceed 100m</li> <li>(328feet).</li> <li>(2) The cord shall be<br/>Circular cord (the<br/>cores shall be twisted<br/>together).</li> <li>(3) If unit is installed in<br/>places with intense<br/>magnetic field or<br/>strong interference, it<br/>is necessary to use<br/>shielded wire.</li> </ol> |

## NOTES:

- If the air conditioners are installed in a place with strong magnetic interference, the communication cable of wired controller must be the shielded twisted pairs.
- ② The communication cable of the wired controller must be selected according to the requirements in this manual. It is strictly prohibited to choose the communication cable that does not meet the requirements in this manual.
- 4.1.2 Installation requirements
  - (1) Never install the wired controller in a humid place.
  - (2) Never install the wired controller under direct sunlight.
  - (3) Never install the wired control near a hot object or in a place prone to splashing water.
  - (4) Never install the wired controller in a place facing the window to avoid the unit from working abnormally due to the interference of the neighboring wired controller of the same model.

#### 4.1.3 Wiring requirements

There are two methods to connect the wired controller to the indoor units.

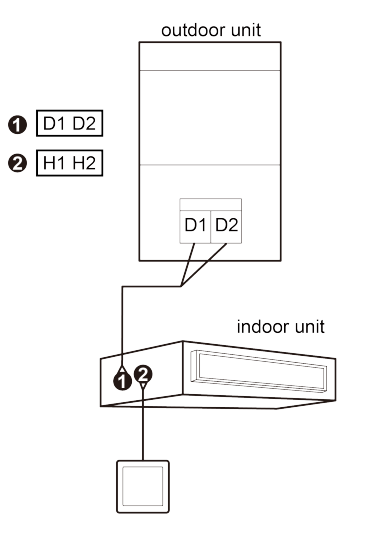

Fig 4.4 One wired controller controls one indoor unit

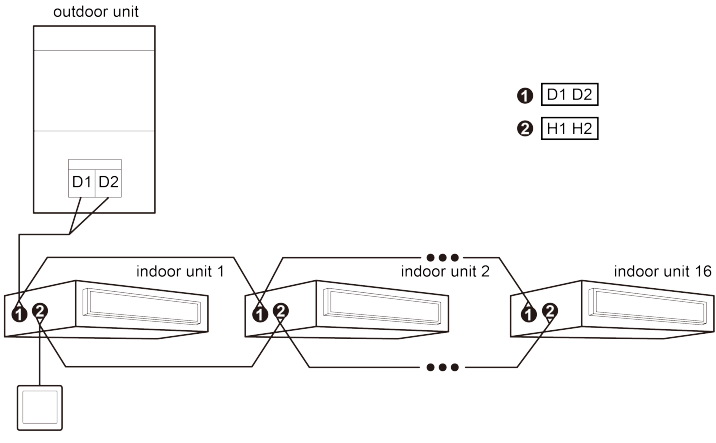

Fig 4.5 One wired controller controls multiple indoor units

Wiring instructions:

- (1) When one wired controller is to control multiple indoor units, it can be connected to any one indoor unit, but the connected indoor units must be the same series indoor units. The wired controller can control a maximum of 16 indoor units, which must be within the same network. The wired controller should be configured with the number of indoor units in group control. Please refer to section 4.2.2 for the configuration method.
- (2) When one wired controller is to control multiple indoor units, the settings of the units under control should be the same.
- (3) The wiring network of the wired controller and indoor units must be in accordance with Fig 4.4 or Fig 4.5.

#### NOTES:

- 1 The series of indoor units include:
- 2 Multi VRF indoor units;
- ③ Fresh air indoor units;
- ④ Dual heat sources indoor units;
- ⑤ Packaged units; indoor units except fresh air indoor units, dual heat sources indoor units and packaged units are classified as multi VRF units.
- 4.1.4 Installation

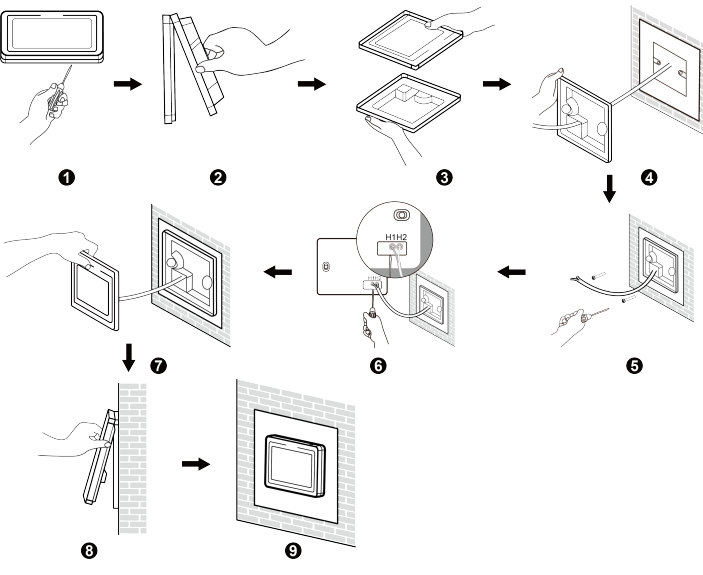

Fig 4.6 Diagram of wired controller installation

Fig 4.6 shows the simple way to install the wired controller. Please pay attention to the following matters:

- Before installing the product, cut off the power supply of the indoor unit.
   Power must be off during the whole installation process.
- ② Pull out the two-core twisted-pair wire in the wall mounting hole, and pass this wire through the wiring hole at the back of the base of the wired controller.
- ③ Attach the base of the wired controller to the wall, and fix the base with the wall mounting hole with screws M4 × 25.
- Connect the two-core twisted-pair wire that passes through to the H1 and H2 terminals, and tighten the screws.
- (5) Fasten the wired controller panel and the wired controller base together to complete the installation.

#### 4.1.5 Removal

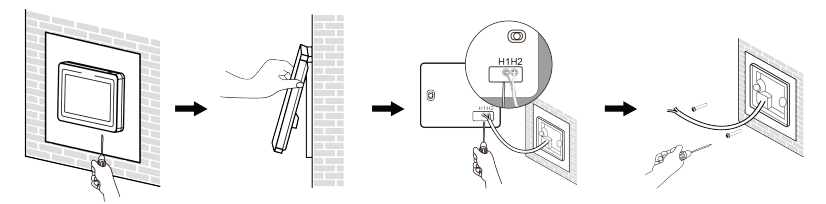

Fig 4.7 Diagram of wired controller removal

#### NOTE:

Please use a flat-blade screwdriver when removing the wired controller, so as to pry open the panel and base of the wired controller.

## 4.2 Commissioning

### 4.2.1 Parameter inquiry

You can view the unit's parameters whether the unit is on or off.

Press "Menu" on the home page and then select "Parameter Inquiry" to enter the page of parameter inquiry, as shown below:

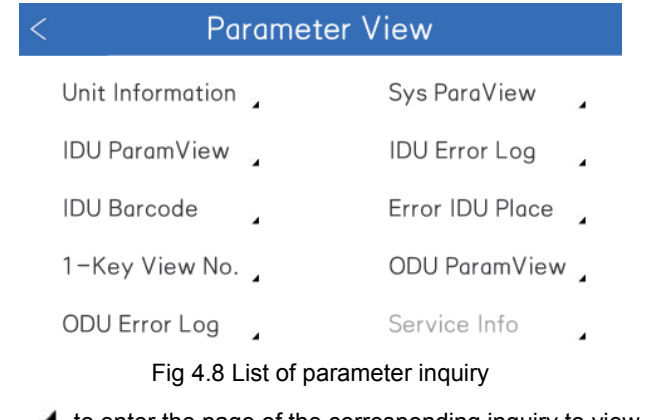

- Press \_\_\_\_\_ to enter the page of the corresponding inquiry to view the details.
- Press <\_\_\_\_ to return to the previous page.</li>

### 4.2.1.1 System parameter inquiry

## System Parameter View

| No. | Parameter Name              | Parameter |
|-----|-----------------------------|-----------|
| 1   | IDU Number of Group Control | 1         |
| 2   | Master IDU Project NO.      | 1         |
| 3   | Filter Clean Time           | 220Day(s) |
| 4   | CAN1 Network IDU Number     | 2         |
| 5   | CAN2 Network Address        |           |

### < 1/2 ▷

#### Fig 4.9 System parameter inquiry

#### Table 4.1 List of system parameter inquiry

| Parameter name                                      | Display scope                                                      | Parameter name                                | Display scope    |
|-----------------------------------------------------|--------------------------------------------------------------------|-----------------------------------------------|------------------|
| Number of indoor units in group control             | 1~16                                                               | Project code of the<br>master indoor unit     | 1~255            |
| The time for filter cleaning reminding              | 4~416 days                                                         | Number of indoor units<br>in CAN1 network     | 1~100            |
| CAN2 network number                                 | 1~255                                                              | Upper limit of outdoor<br>unit capacity ratio | 135%, 150%, 110% |
| Cooling and heating<br>functions of the entire unit | Cooling only,<br>heating only,<br>cooling and heating,<br>fan only | Address of wired controller                   | 1, 2             |

### 4.2.1.2 Indoor unit parameter inquiry

| <   | < Indoor Unit Parameter View |           |  |  |  |
|-----|------------------------------|-----------|--|--|--|
| S   | Select IDU: 1                |           |  |  |  |
| No. | Parameter Name               | Parameter |  |  |  |
| 1   | Indoor Unit Project NO       | 1         |  |  |  |
| 2   | IDU Capacity                 |           |  |  |  |
| 3   | Prior Operation              | No        |  |  |  |
| 4   | IDU Ambient Temperature      | 32℃       |  |  |  |
|     |                              |           |  |  |  |

< 1/3 ▷

Fig 4.10 Indoor unit parameter inquiry

It is used to view the parameters of the corresponding online indoor unit.

- Press < to return to the previous page;
- Press to enter the page of indoor unit selection and select an indoor unit.

| Parameter name                                                        | Display scope | Parameter name                                              | Display scope |
|-----------------------------------------------------------------------|---------------|-------------------------------------------------------------|---------------|
| Project code of indoor<br>unit, location of the faulty<br>indoor unit | 1~255         | Indoor unit capacity                                        | Actual value  |
| Operation priority                                                    | Yes, no       | Temperature of indoor<br>unit ambient<br>temperature sensor | -9~99°C       |

#### Table 4.2 List of indoor unit parameter inquiry

| Parameter name                                          | Display scope | Parameter name                                | Display scope |
|---------------------------------------------------------|---------------|-----------------------------------------------|---------------|
| Temperature of inlet tube temperature sensor            | -9~99°C       | Temperature of outlet tube temperature sensor | -9~99°C       |
| Opening of indoor unit<br>electronic expansion<br>valve | 0~20          | Indoor relative humidity                      | 20%~90%       |
| Air discharge temperature of fresh air indoor unit      | -9~99°C       | _                                             | _             |

### 4.2.1.3 Outdoor unit parameter inquiry

| <             | < Outdoor Unit Parameter View    |           |  |  |
|---------------|----------------------------------|-----------|--|--|
| Select ODU: 1 |                                  |           |  |  |
| No.           | Parameter Name                   | Parameter |  |  |
| 1             | Outdoor Fan Static Pressure      | 0Pa       |  |  |
| 2             | ODU Ambient Temperature          | 18℃       |  |  |
| 3             | Compressor 1 Operation Frequency | 74Hz      |  |  |
| 4             | Compressor 2 Operation Frequency | 0Hz       |  |  |
|               | ⊲ 1/6 ⊳                          |           |  |  |

Fig 4.11 Outdoor unit parameter inquiry

It is used to view the parameters of the corresponding online outdoor unit.

- Press <u>to return</u> to the previous page;
- Press to enter the page of outdoor unit selection and select an outdoor unit.

| Table 4.3 List of outdoor | unit | parameter | inquiry |
|---------------------------|------|-----------|---------|
|---------------------------|------|-----------|---------|

| Parameter name                          | Display scope      | Parameter name                           | Display scope |
|-----------------------------------------|--------------------|------------------------------------------|---------------|
| Outdoor unit static<br>pressure setting | 0, 20, 50, 80 (Pa) | Outdoor temperature                      | -30~139°C     |
| Compressor 1 running<br>frequency       | 0~200Hz            | Compressor 2 running<br>frequency        | 0~200Hz       |
| Compressor 3 running<br>frequency       | 0~200Hz            | Outdoor fan running<br>frequency         | 0~100Hz       |
| Module high pressure                    | -40~70°C           | Module low pressure                      | -69~38°C      |
| Compressor 1 discharge temperature      | -30~150°C          | Compressor 2 discharge temperature       | -30~150°C     |
| Compressor 3 discharge temperature      | -30~150°C          | Compressor 4 discharge temperature       | -30~150°C     |
| Compressor 5 discharge temperature      | -30~150°C          | Compressor 6 discharge temperature       | -30~150°C     |
| Outdoor unit heating<br>EXV1            | 0~48               | Outdoor unit heating<br>EXV2             | 0~48          |
| Sub-cooler EXV                          | 0~48               | Defrosting temperature                   | -30~139°C     |
| Sub-cooler leaving liquid temperature   | -30~139°C          | Gas separator outlet<br>tube temperature | -30~139°C     |
| Oil return temperature                  | -30~139°C          | Condenser inlet tube temperature         | -30~139°C     |
| Condenser outlet tube temperature       | -30~139°C          |                                          | _             |

#### NOTES:

- ① Under the status of parameter inquiry, the remote control signal is ineffective.
- 2 If a parameter is invalid, it shows "--".
- 4.2.2 Parameter settings

You can set the unit's parameters whether the unit is on or off.

Press "Menu" on the home page and then select "Parameter Settings" to enter the page of parameter settings, as shown below:

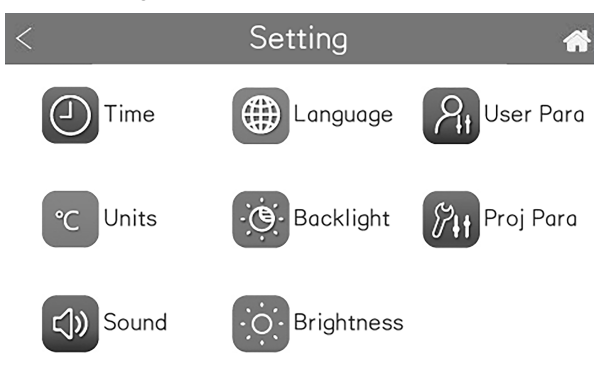

Fig 4.12 List of parameter settings

Press an icon to enter the setting of the corresponding function. To enter the setting of engineering parameters, you need to enter the engineering password. The default password is 123456. You can change the engineering password on the

setting page of engineering parameters. Please remember your engineering password once it is changed.

- Press a setting item to enter the setting of the corresponding function.
- Press < to return to the previous page.
- 4.2.2.1 Setting of date and time

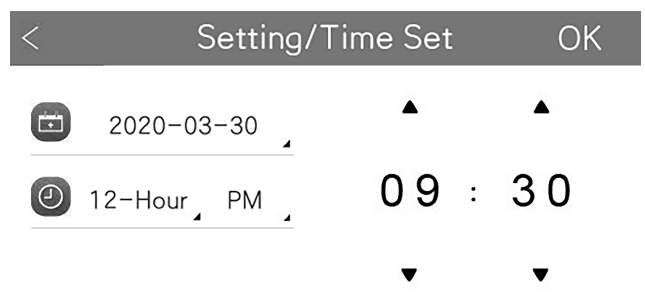

Fig 4.13 Setting of date and time

You can set the date and time separately and then they will be displayed on the home screen.

- Press the year and date to enter the date setting, as in Fig 4.14;
- Press adjustment buttons to adjust the hour and minute;
- Press the \*\*-hour time to set 12/24-hour time. If you choose 12-hour time, you can set am/pm.

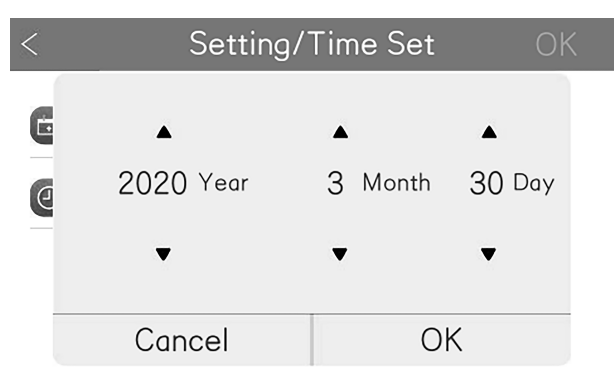

Fig 4.14 Date setting

#### 4.2.2.2 Setting of user parameters

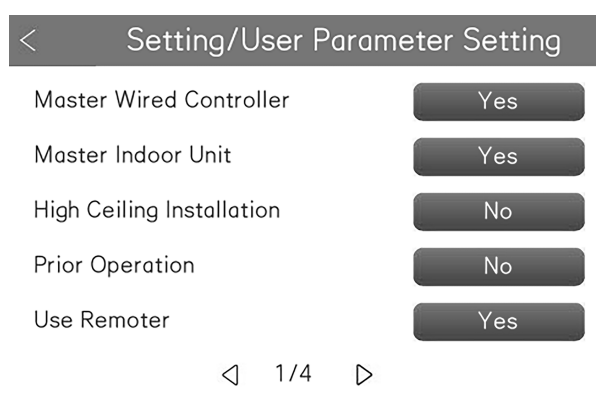

Fig 4.15 Setting of user parameters

Here you can set user parameters. On the left side, it is a list of parameter names; on the right side, <u>Yes</u> (example) indicates the current setting value (except those that need confirmation in a pop-up window, for example, the clearing of cleaning time); press the corresponding button to set the parameter.

• Press < to return to the previous page.

NOTE: Parameter setting is only effective when the master wired controller is on.

| Setting item                         | Setting scope | Default | Remarks                                                                                                    |
|--------------------------------------|---------------|---------|----------------------------------------------------------------------------------------------------|
| Master wired<br>controller           | Yes; No       | Yes     | -                                                                                                    |
| Master indoor unit                   | Yes; No       | No      | _                                                                                                    |
| High ceiling<br>installation         | On; Off       | Off     |                                                                                                    |
| Operation priority                   | On; Off       | Off     | In case of insufficient power<br>supply, operation priority can be<br>set to enable some units to run<br>while other units to stop.                                                                                                    |
| Receive remote<br>control signal     | On; Off       | Off     | _                                                                                                    |
| Link to the fresh air<br>indoor unit | On; Off       | Off     | After the linkage is enabled, the<br>fresh air indoor unit will be on or<br>off as the other indoor units are<br>turned on or off. It's also OK to<br>turn on or off the fresh air unit<br>independently.<br><b>NOTE:</b> this function is only<br>applicable for fresh air indoor<br>units. |

Table 4.4 List of user parameters

| Setting item                            | Setting scope                                                                                                    | Default                                                       | Remarks                                                                    |
|-----------------------------------------|----------------------------------------------------------------------------------------------------|---------------------------------------------------------------|----------------------------------------------------------------------------|
| Indoor unit static pressure             | 1~9                                                                                                    | 5                                                             | 5 selections: 3, 4, 5, 6, 7<br>9 selections: 1, 2, 3, 4, 5, 6, 7, 8,<br>9  |
| Number of units in group control        | 0:disable this function<br>1-16: the number of<br>indoor units                                                                                                    | 1                                                             | Set the number according to the number of connected indoor units.          |
| Angle of return air panel               | Angle 1<br>Angle 2<br>Angle 3                                                                                                    | Angle 1                                                       | _                                                                          |
| Temperature of auto<br>mode             | Auto cooling: 17°C<br>~30°C;<br>Auto heating: 16°C<br>~29°C                                                                                                    | Auto cooling:<br>25°C;<br>Auto heating:<br>20°C               | The set temperature of cooling –<br>the set temperature of heating<br>≥1°C |
| Clear cleaning time                     | Clear; Do not clear                                                                                                    | Do not clear                                                  | _                                                                          |
| Fresh air outlet temperature            | Cooling:<br>16°C~30°C;<br>Heating:<br>16°C~30°C                                                                                                    | Cooling:<br>18°C;<br>Heating:<br>22°C                         | This function is only applicable for fresh air indoor units.               |
| Cold air prevention time of indoor unit | 00: 180 seconds<br>01: 300 seconds<br>02: 420 seconds<br>03: 600 seconds                                                                                             | 180 seconds                                                   | _                                                                          |
| Auxiliary electric<br>heating function  | <ul> <li>00: effective under low<br/>temperature working<br/>condition;</li> <li>01: effective under all<br/>working conditions;</li> <li>02: ineffective</li> </ul> | Effective<br>under low<br>temperature<br>working<br>condition | _                                                                          |

#### NOTE:

- ① To enter the setting page of other engineering parameters except the above (the page of engineering parameter setting), the engineering password is required.
- ② Under the status of parameter setting, the remote control signal is ineffective.
- 4.2.2.3 Setting of engineering parameters

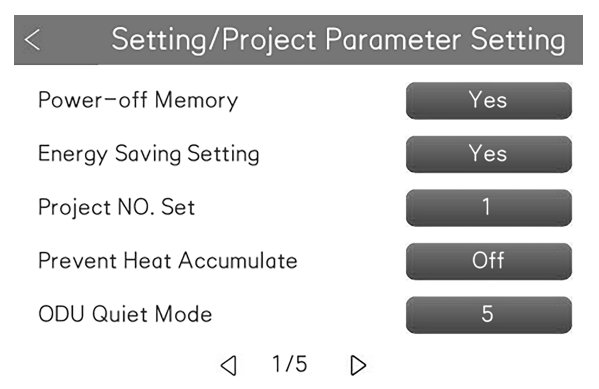

Fig 4.16 Setting of engineering parameters

Here you can set engineering parameters. On the left side, it is a list of parameter names; on the right side, <u>Yes</u> (example) indicates the current setting value (except those that need confirmation in a pop-up window, for example, the forcible defrosting); press the corresponding button to set the parameter.

• Press < to return to the previous page.

## **5** Operation Instructions

### 5.1 Overview

The wired controller adopts the 3.5 inches color lattice LCD of high resolution and capacitance touch screen, meanwhile, there's an external light-touch button used for turning on/off the backlight. It has rich functions and is easy to operate.

- (1) Paging display of function with clear arrangement and high readability;
- (2) Status of homepage directly displays the current started/operated function;
- (3) Rich timer functions. The user can set 3 weekly timers and 1 countdown timer at the same time. Under weekly timer, the user can preset startup mode and speed, temperature and the repeater week;
- (4) The user can set backlight time and brightness according to usage demand, besides, switch the language of Chinese and English;
- (5) It will enter sleep mode automatically if no operation, only the individual switch light will be reserved (the white light will be on when turning on and the red light will be on when turning off), which is energy-saving and will not affect the sleeping quality of the user. At this time, it can be turned off through the LED function.

## 5.2 Pages Description

The wired controller is equipped with the clock display function. For the first usage, if the system time is inconsistent with the current time, please revise time at the setting page to ensure the accuracy of timer operation. Meanwhile, if you want to conduct personalized setting for the wired controller, for instance, change backlight time, brightness, voice and language of the wired controller based on personal usage habit, please refer to the following operation introduction.

### 5.2.1 Homepage

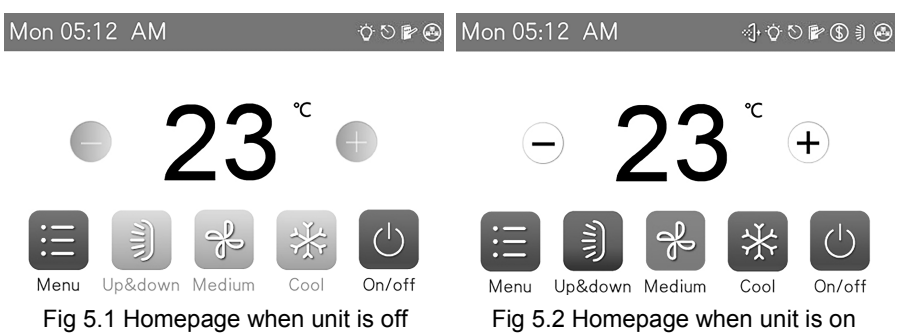

 When power is on, click the mode button to switch mode. For every click, the mode will be circulated according to the following sequence:

Auto->Cooling->Drying->Fan only->Heating->Floor heating->3D heating->Heat supply->Auto

NOTE: Auto mode is only available for the master indoor unit, for the other

modes, it might change based on unit condition.

 When power is on, click the temperature adjustment button to adjust and set temperature. Temperature range: 16°C~30°C.

NOTE: under auto mode, the temperature adjustment button is invalid.

- Click ON/OFF button to turn on/off the unit.
- When power is on, click the fan speed button to switch fan speed. For every click, the fan speed will be circulated according to the following sequence:

Auto fan speed <sup>(2)</sup>->Low <sup>2</sup>->Medium and low <sup>2</sup>->Medium <sup>3</sup>->Medium and high <sup>3</sup>->Auto fan speed <sup>2</sup>

#### NOTES:

- ① Under drying mode, the defaulted fan speed is low and it is unadjustable;
- 2 Under floor heating mode, the fan speed is invalid.

Click up and down swing button to start/shut down up and down swing;

Click menu button to enter menu list.

### 5.2.2 Menu list

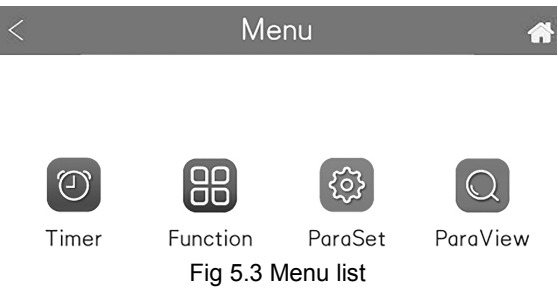

- Click timer button to enter the timer list page;
- Click function button to enter the function setting page;
- Click parameter setting button to enter the parameter setting list page;
- Click parameter inquiry button to enter the parameter inquiry list page;
- Click return button to return to the previous page;
- Click homepage button to return to the homepage directly.
- 5.2.3 Timer list

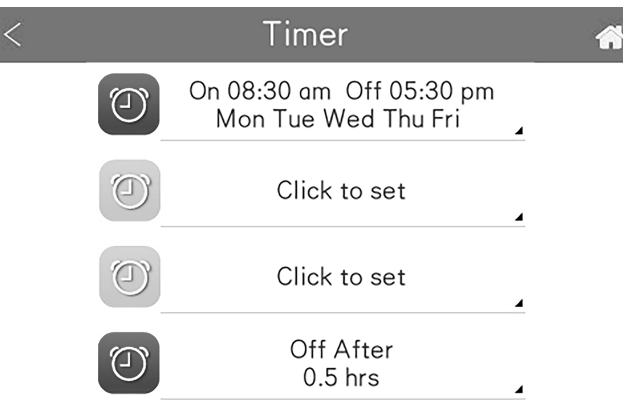

Fig 5.4 Timer list

Under ON/OFF status, timer setting is available, including 3 weekly timers and 1 countdown timer.

To ensure time accuracy, before setting timer, please check if the system time is consistent with the current time first, if not, please reset it, as shown in 4.2.2.1 Time

and date.

- Click button to enter corresponding timer setting page, the former 3 items are for weekly timer setting and the 4<sup>th</sup> item is the countdown setting;
- Click O to turn on/off corresponding timer;
- Click return button to return to the previous page;
- Click homepage button to return to the homepage directly;
- 5.2.4 Weekly timer setting

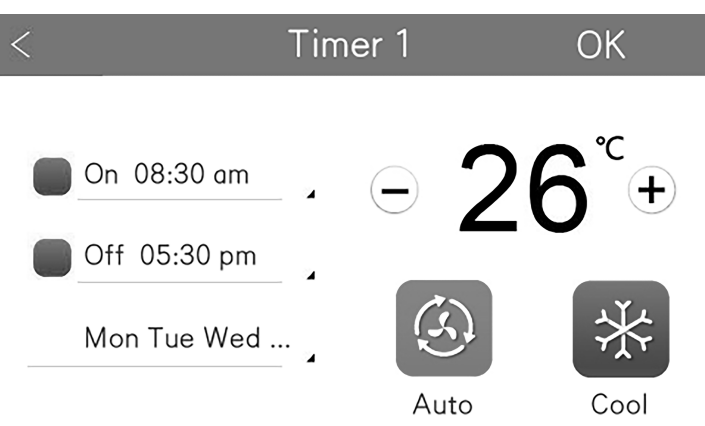

Fig 5.5 Editing page of weekly timer

Under weekly timer mode, the user can set the mode for timer ON, temperature, fan speed and the repeated week at the same time. If the user wants to set timer on only, just activate the startup time; if the user wants to set timer off only, just activate the shutdown time; if the user wants to set both timer ON/OFF at the same time, just

activate startup and shutdown time at the same time; if the user wants that timer to be effective in the designated week, enter the repeater item for setting.

- Click timer ON to set startup time (Fig 5.6);
- Click timer OFF to set shutdown time;
- Click loss to start/shut down corresponding item;
- Click temperature adjustment button to set the temperature for timer ON;
- Click the mode button, for instance, 
   <sup>3</sup>/<sub>2</sub>, to set the mode for timer ON;
- Click fan speed button to set the speed for timer ON;
- Click confirm button to save current timer setting and return to the previous page;
- Click dutton, the setting will not be saved, and it will return to the previous page;
- Click the repeated button <sup>Mon Tue Wed</sup>..., to enter repeated setting (Fig 5.7).

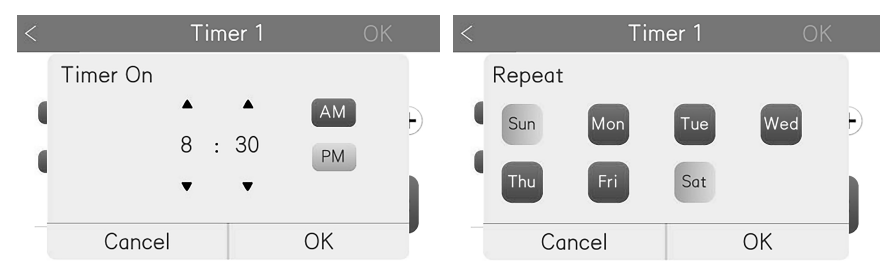

Fig 5.6 Time setting for timer ON

Fig 5.7 Repeated setting for weekly timer

#### 5.2.5 Countdown setting

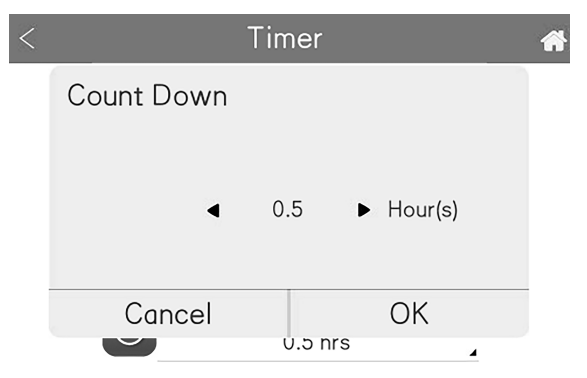

Fig 5.8 Timer setting for countdown

5.2.6 Function setting list

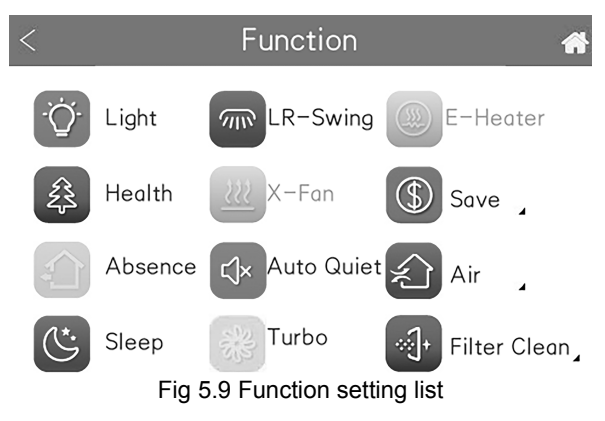

Conduct function setting by clicking corresponding function icon. For the function item with the icon is a detailed setting such as energy-saving, air exchange and filter cleaning is available in its subordinate menu.

- Click distance button to return to the homepage directly;

### 5.2.7 Energy-saving function

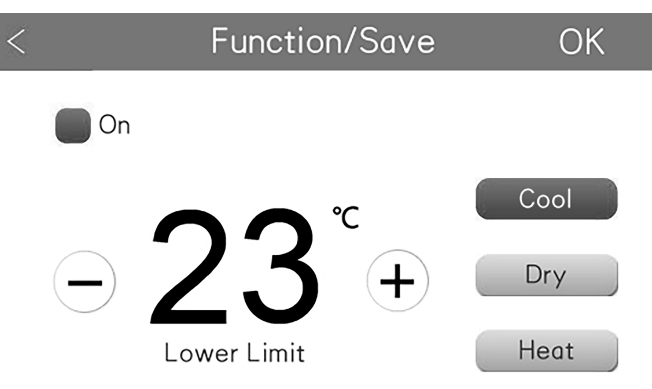

Fig 5.10 Energy-saving setting

Energy-saving function: Through setting the lower limit value of set temperature of cooling and drying mode and the upper limit value of set temperature of heating mode, the air conditioner will operate in the designated temperature range, thus realizing the purpose of energy conservation.

- Click energy-saving button to turn on/off the function;
- Click adjustment button to adjust and limit temperature;
- Click energy-saving mode to switch different mode;
- 5.2.8 \*Air exchange function

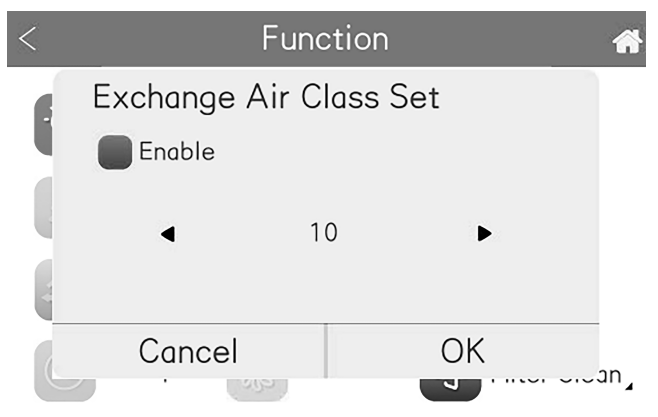

Fig 5.11 Air exchange grade setting

Air exchange function: the function improves air quality to maintain fresh air inside the house by adjusting the indoor fresh air volume.

- Click ON/OFF button to turn on/off the air exchange function;
- Click adjustment button to adjust air exchange grade;

### 5.2.9 Filter cleaning

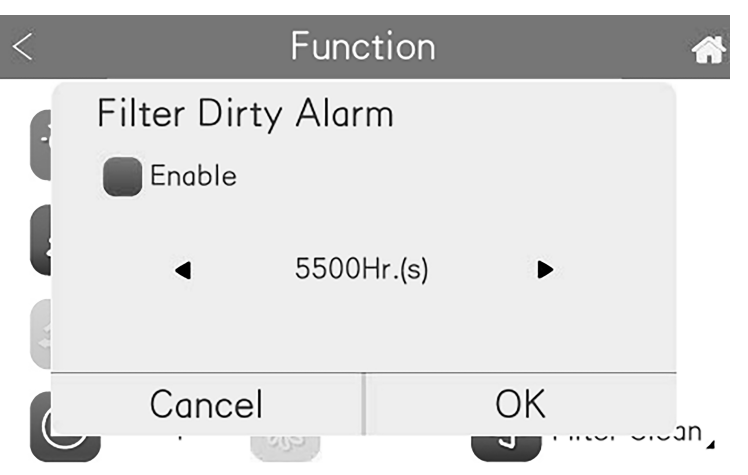

Fig 5.12 Filter cleaning alarm setting

Filter cleaning alarm function: the air conditioner will record the operation time. When reaching the set time, it will remind the user to clean the filter, thus avoiding filter blockage due to long-term dirt, which might lead to poor cooling and heating effect, abnormal protection or bacteria breeding, etc.

- Click ON/OFF button to turn on/off filter cleaning function;
- Click adjustment button to adjust filter cleaning alarm time;

## **6** Special Functions

### 6.1 Remote Shielding

Remote shielding function: remote monitor or centralized controller can shield the remote control or button operation of related functions of wired controller and make the operation invalid, thus realizing the remote control function.

Remote shielding function is divided to complete shielding and part shielding. In complete shielding, all remote or button operation for the wired controller will be invalid; in part shielding, remote or button operation for the shielded functions of wired controller will be invalid.

When remote monitor or centralized controller is conducting remote shielding for the wired controller, status on homepage will display. If the user is conducting remote or button operation for the wired controller, the operation will be invalid.

## 6.2 Access Display

When there's an access control system, the wired controller has the functions of "work with card and stop without card". Remove the card and re-insert it, operation will be resumed based on the settings memorized. If the card is not inserted (or not well inserted), this icon **(D)** will appear; when the user is conducting remote control or button operation for the wired controller, the operation is invalid and icon "**(D)**" will blink for alarm.

NOTE: wired controller of this model shall not be connected with entrance guard

system. It cannot test the signal of card insertion/extraction directly. Only when equipped with the wired controller which has the function of entrance guard signal test (deem as the master and auxiliary wired controller) is the access display and control function of the wired controller of this model valid.

## 7 Error Display

When there occurs any error during operation, the home page of the wired controller displays the fault icon" ()", and displays the fault code and the fault indoor unit project No.. When there are multiple faults at the same time, the fault code will be displayed circularly;

NOTE: If error occurs, please turn off the unit and send for professionals to repair.

| Error<br>Code | Content                                                  | Error<br>Code | Content                                   |
|---------------|----------------------------------------------------------|---------------|-------------------------------------------|
| E0            | Outdoor Unit Error                                       | J9            | System Pressure Under-Ratio<br>Protection |
| E1            | High Pressure Protection                                 | JA            | Protection of Abnormal Pressure           |
| E2            | Discharge Low Temperature<br>Protection                  | JC            | Protection of Water Flow Switch           |
| E3            | Low Pressure Protection                                  | JL            | Protection of Low High-pressure           |
| E4            | Excess Discharge Temperature<br>Protection of Compressor | JE            | Oil Return Pipe is Blocked                |
| Ed            | Low Temperature Protection of<br>Driver Module           | JF            | Oil Return Pipe is Leaking                |

## 7.1 Table of Error Codes for Outdoor Unit

| Error<br>Code | Content                                                                 | Error<br>Code | Content                                                      |
|---------------|-------------------------------------------------------------------------|---------------|--------------------------------------------------------------|
| F0            | Bad Performance of the Outdoor<br>Mainboard                             | JJ            | Low Water-in Temperature Protection                          |
| F1            | High Pressure Sensor Error                                              | b1            | Outdoor Ambient Temperature Sensor<br>Error                  |
| F2            | Inlet Tube Temperature Sensor<br>Error of Plate Type Heat<br>Exchanger  | b2            | Defrosting Temperature Sensor 1<br>Error                     |
| F3            | Low Pressure Sensor Error                                               | b3            | Defrosting Temperature Sensor 2<br>Error                     |
| F4            | Outlet Tube Temperature Sensor<br>Error of Plate Type Heat<br>Exchanger | b4            | Subcooler Liquid-out Temperature<br>Sensor Error             |
| F5            | Compressor 1 Discharge<br>Temperature Sensor Error                      | b5            | Subcooler Gas-out Temperature<br>Sensor Error                |
| F6            | Compressor 2 Discharge<br>Temperature Sensor Error                      | b6            | Gas-liquid Separator Inlet<br>Temperature Sensor Error       |
| F7            | Compressor 3 Discharge<br>Temperature Sensor Error                      | b7            | Gas-liquid Separator Outlet<br>Temperature Sensor Error      |
| F8            | Compressor 4 Discharge<br>Temperature Sensor Error                      | b8            | Outdoor Humidity Sensor Error                                |
| F9            | Compressor 5 Discharge<br>Temperature Sensor Error                      | b9            | Heat Exchanger Gas-out Temperature<br>Sensor Error           |
| FA            | Compressor 6 Discharge<br>Temperature Sensor Error                      | bA            | Oil-return Temperature Sensor Error                          |
| FC            | Compressor 2 Current Sensor<br>Error                                    | bH            | System Clock Malfunction                                     |
| FL            | Compressor 3 Current Sensor<br>Error                                    | bE            | Malfunction of Entry Tube<br>Temperature Sensor of Condenser |

| Error<br>Code | Content                                                | Error<br>Code | Content                                                     |
|---------------|--------------------------------------------------------|---------------|-------------------------------------------------------------|
| FE            | Compressor 4 Current Sensor<br>Error                   | bF            | Malfunction of Exit Tube Temperature<br>Sensor of Condenser |
| FF            | Compressor 5 Current Sensor<br>Error                   | bJ            | High and Low Pressure Sensors are<br>Connected Inversely    |
| FJ            | Compressor 6 Current Sensor<br>Error                   | bP            | Oil-return 2 Temperature Sensor Error                       |
| FP            | Malfunction of DC motor                                | bU            | Oil-return 3 Temperature Sensor Error                       |
| FU            | Compressor 1 Top Temperature<br>Sensor Error           | bb            | Oil-return 4 Temperature Sensor Error                       |
| Fb            | Compressor 2 Top Temperature<br>Sensor Error           | bd            | Air-in Temperature Sensor Error of<br>Subcooler             |
| Fd            | Mode Exchanger Outlet Pipe<br>Temperature Sensor Error | bn            | Liquid-in Temperature Sensor Error of<br>Subcooler          |
| Fn            | Mode Exchanger Inlet Pipe<br>Temperature Sensor Error  | by            | Water-out Temperature Sensor Error                          |
| Fy            | Water-in Temperature Sensor Error                      | P0            | Compressor Drive Board Error                                |
| J1            | Compressor 1 Over-current<br>Protection                | P1            | Compressor Drive Board Malfunction                          |
| J2            | Compressor 2 Over-current<br>Protection                | P2            | Protection of Compressor Drive Board<br>Power Supply        |
| J3            | Compressor 3 Over-current<br>Protection                | P3            | Protection of Compressor Drive Board<br>Module Reset        |
| J4            | Compressor 4 Over-current<br>Protection                | H0            | Error of Fan Drive Board                                    |
| J5            | Compressor 5 Over-current<br>Protection                | H1            | Malfunction of Fan Drive Board                              |

| Error<br>Code | Content                                  | Error<br>Code | Content                                       |
|---------------|------------------------------------------|---------------|-----------------------------------------------|
| J6            | Compressor 6 Over-current<br>Protection  | H2            | Protection of Fan Drive Board Power<br>Supply |
| J7            | 4-way Valve Blow-by Protection           | GH            | PV DC/DC Protection                           |
| J8            | System Pressure Over-Ratio<br>Protection | _             | _                                             |

## 7.2 Table of Error Codes for Indoor Unit

| Error<br>Code | Content                                                 | Error<br>Code | Content                                      |
|---------------|---------------------------------------------------------|---------------|----------------------------------------------|
| LO            | Indoor Unit Error                                       | dL            | Outlet Air Temperature<br>Sensor Error       |
| L1            | Indoor Fan Protection                                   | dE            | Indoor Unit CO <sub>2</sub> Sensor<br>Error  |
| L2            | E-heater Protection                                     | db            | Special Code: Field Debugging Code           |
| L3            | Water Full Protection                                   | dn            | Swing Assembly Error                         |
| L4            | Wired Controller Power Supply<br>Error                  | dy            | Water Temperature Sensor Error               |
| L5            | Anti-Frosting Protection                                | y1            | Inlet Pipe Temperature Sensor 2 Error        |
| L6            | Mode Conflict                                           | y2            | Outlet Pipe Temperature Sensor 2<br>Error    |
| L7            | No Master Indoor Unit Error                             | уЗ            | Middle Tube Temperature Sensor 2<br>Error    |
| L8            | Power Insufficiency<br>Protection                       | у7            | Fresh Air Inflow Temperature Sensor<br>Error |
| L9            | Quantity Of Group Control Indoor<br>Units Setting Error | y8            | Indoor Air Box Sensor Error                  |
| LA            | Indoor Units Incompatibility Error                      | y9            | Outdoor Air Box Sensor Error                 |

| Error<br>Code | Content                                                                                | Error<br>Code | Content                                         |
|---------------|----------------------------------------------------------------------------------------|---------------|-------------------------------------------------|
| LH            | Low Air Quanlity Warning                                                               | уA            | IFD error                                       |
| LC            | Outdoor-Indoor Incompatibility<br>Error                                                | уH            | Fresh Air-out Sensor Error                      |
| LF            | Shunt Valve Setting Error                                                              | уC            | Air-return Inlet Sensor Error                   |
| LJ            | Wrong Setting of Function DIP<br>Switch                                                | уL            | Air-return Outlet Temperature Sensor<br>Error   |
| LP            | Zero-crossing Malfunction of PG<br>Motor                                               | уE            | High Liquid Level Switch Error                  |
| LU            | Inconsistent Branch of<br>Group-controlled Indoor Units in<br>Heat Recovery System     | уF            | Low Liquid Level Switch Error                   |
| Lb            | Inconsistency of Group-controlled<br>Indoor Units in Reheat<br>Dehumidification System | 00            | Motor Drive Error                               |
| Ld            | Indoor Fan 2 Error                                                                     | o1            | Low Voltage of IDU Bus Bar                      |
| Ln            | Lift Panel Return Air Frame Reset<br>Exception                                         | o2            | High Voltage of IDU Bus Bar                     |
| d1            | Indoor Unit PC-Board Error                                                             | o3            | IDU IPM Module Protection                       |
| d3            | Ambient Temperature Sensor Error                                                       | 04            | IDU Startup Failure                             |
| d4            | Inlet Pipe Temperature Sensor<br>Error                                                 | 05            | IDU Overcurrent Protection                      |
| d5            | Malfunction of Middle Tube<br>Temperature Sensor                                       | 06            | IDU Current Detective Electric Circuit<br>Error |
| d6            | Outlet Pipe Temperature Sensor<br>Error                                                | 07            | IDU Losing Step Protection                      |
| d7            | Humidity Sensor Error                                                                  | 08            | IDU Driver Communication Error                  |

| Error<br>Code | Content                               | Error<br>Code | Content                                         |
|---------------|---------------------------------------|---------------|-------------------------------------------------|
| d8            | Water Temperature Abnormality         | о9            | Communication Error of IDU Master<br>Controller |
| d9            | Jumper Cap Error                      | oA            | High Temperature of IDU Module                  |
| dA            | Indoor Unit Hardware Address<br>Error | oC            | IDU Charging Circuit Error                      |
| dH            | Wired Controller PC-Board Error       | ob            | Temperature Sensor Error of IDU<br>Module       |
| dC            | Capacity DIP Switch Setting Error     | _             | _                                               |

## 7.3 Table of Debugging Codes

| Error<br>Code | Content                                                | Error Code | Content                                                                                                    |
|---------------|--------------------------------------------------------|------------|----------------------------------------------------------------------------------------------------|
| U2            | Outdoor Unit Capacity<br>Code/Jumper Cap Setting Error | CO         | Communication between indoor unit<br>and outdoor unit and the<br>communication between indoor unit<br>and wired controller have<br>malfunction |
| U3            | Phase Sequence Protection of<br>Power Supply           | C1         | Communication error of expansion board                                                                                                    |
| U4            | Protection of Lack of Refrigerant                      | C2         | Communication error between<br>master control and inverter<br>compressor drive                                                                 |
| U5            | Wrong Address of Compressor<br>Drive Board             | C3         | Communication error between<br>master control and inverter fan<br>motor drive                                                                  |
| U6            | Valve Abnormal Alarm                                   | C4         | Error of Lack of Indoor Unit                                                                                                    |

| Error<br>Code | Content                                                                 | Error Code | Content                                                          |
|---------------|-------------------------------------------------------------------------|------------|------------------------------------------------------------------|
| U7            | Grid DRED0 Response<br>Protection                                       | C5         | Alarm of Indoor Unit Project<br>Number Collision                 |
| U8            | Indoor Unit Tube Malfunction                                            | C6         | Alarm of Wrong Number of Outdoor<br>Unit                         |
| U9            | Outdoor Unit Tube Malfunction                                           | C7         | Mode Exchanger Communication<br>Error                            |
| UA            | Overvoltage Protection of DC<br>Bus Bar in Power Grid Side              | СН         | Rated capacity is too high                                       |
| UH            | Undervoltage Protection of DC<br>Bus Bar in Power Grid Side             | СС         | No master control unit error                                     |
| UC            | Master indoor unit is successfully set                                  | CL         | Rated capacity is too low                                        |
| UL            | Emergency Operation DIP switch<br>setting of the compressor is<br>wrong | CE         | Communication Failure Between<br>Mode Exchanger and Indoor Unit  |
| UE            | Refrigerant Charging is<br>ineffective                                  | CF         | Error of Multiple Master Indoor Unit                             |
| UF            | Indoor Unit Identification Error of<br>Mode Exchanger                   | CJ         | System addresses is incompatible                                 |
| UJ            | PV module F0 protection                                                 | СР         | Error of Multiple Master Wired<br>Controller                     |
| UP            | Protection shutdown error of thermal storage module                     | CU         | Communication Error between<br>Indoor Unit and Remote Receiver   |
| UU            | Electronic expansion valve leak<br>error of thermal storage module      | Cb         | Outflow of Units IP Address                                      |
| Ub            | Protection without shutdown<br>error of thermal storage module          | Cd         | Communication Failure Between<br>Mode Exchanger and Outdoor Unit |

| Error<br>Code | Content                                                                              | Error Code | Content                                               |
|---------------|--------------------------------------------------------------------------------------|------------|-------------------------------------------------------|
| Ud            | Grid-connection driver board error                                                   | Cn         | Indoor and Outdoor Network Error<br>of Mode Exchanger |
| Un            | Communication error between<br>grid-connection driver board and<br>master controller | Су         | Communication Error of No Master<br>in Mode Exchanger |
| Uy            | PV module overheating<br>protection                                                  | _          | _                                                     |

## 7.4 Table of Status Codes

| Error Code | Content                                   | Error Code | Content                                                 |
|------------|-------------------------------------------|------------|---------------------------------------------------------|
| A0         | Unit is waiting for debugging             | Ay         | Shielding status                                        |
| A1         | Check the compressor operation parameters | n3         | Compulsory defrosting                                   |
| A2         | After-sales Refrigerant Reclaim           | q5         | Setting of ordinary units and high sensible heat units  |
| A3         | Defrosting                                | q7         | Select degree Celsius or Fahrenheit                     |
| A4         | Oil return                                | q8         | Discharge low temperature<br>protection revision valueb |
| A5         | Online Testing                            | q9         | Setting of defrosting mode                              |
| A8         | Vacuum-pumping Mode                       | qL         | Setting of static pressure                              |
| A9         | Operate in Setback Function               | qE         | EVI Operating Mode                                      |
| AH         | Heating                                   | qF         | System compulsory cooling mode                          |
| AC         | Cooling                                   | qP         | PV GMV Unit export area setting                         |
| AF         | Fan                                       | qU         | Grid voltage system configuration                       |

| Error Code | Content               | Error Code | Content                                             |
|------------|-----------------------|------------|-----------------------------------------------------|
| AJ         | Filter Clean Reminder | qb         | Anti-condensation temperature setting               |
| AU         | Remote Urgent Stop    | qd         | Setting of target degree of<br>super-cooling of ODU |
| Ab         | Emergency Stop        | qn         | PV grid-connected settings                          |
| Ad         | Operation Restriction | qy         | Working mode of compressor<br>heating belt          |
| An         | Lock status           | _          | _                                                   |

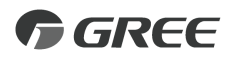

#### GREE ELECTRIC APPLIANCES, INC. OF ZHUHAI

Add: West Jinji Rd, Qianshan, Zhuhai,Guangdong, China, 519070 Tel: (+86-756) 8522218 Fax: (+86-756) 8669426 E-mail: gree@gree.com.cn www.gree.com

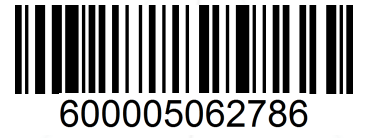